## **CHAPTER 1 – FINDING GRANT OPPORTUNITIES**

## A. FINDING GRANT OPPORTUNITIES

Grants.gov provides you with the ability to search for Federal government-wide grant opportunities and to sign up to receive grant opportunity email notifications.

To begin your search:

- Click FIND GRANT OPPORTUNITIES at the top of any screen on Grants.gov.
- Next, click SEARCH FOR GRANT OPPORTUNITIES.

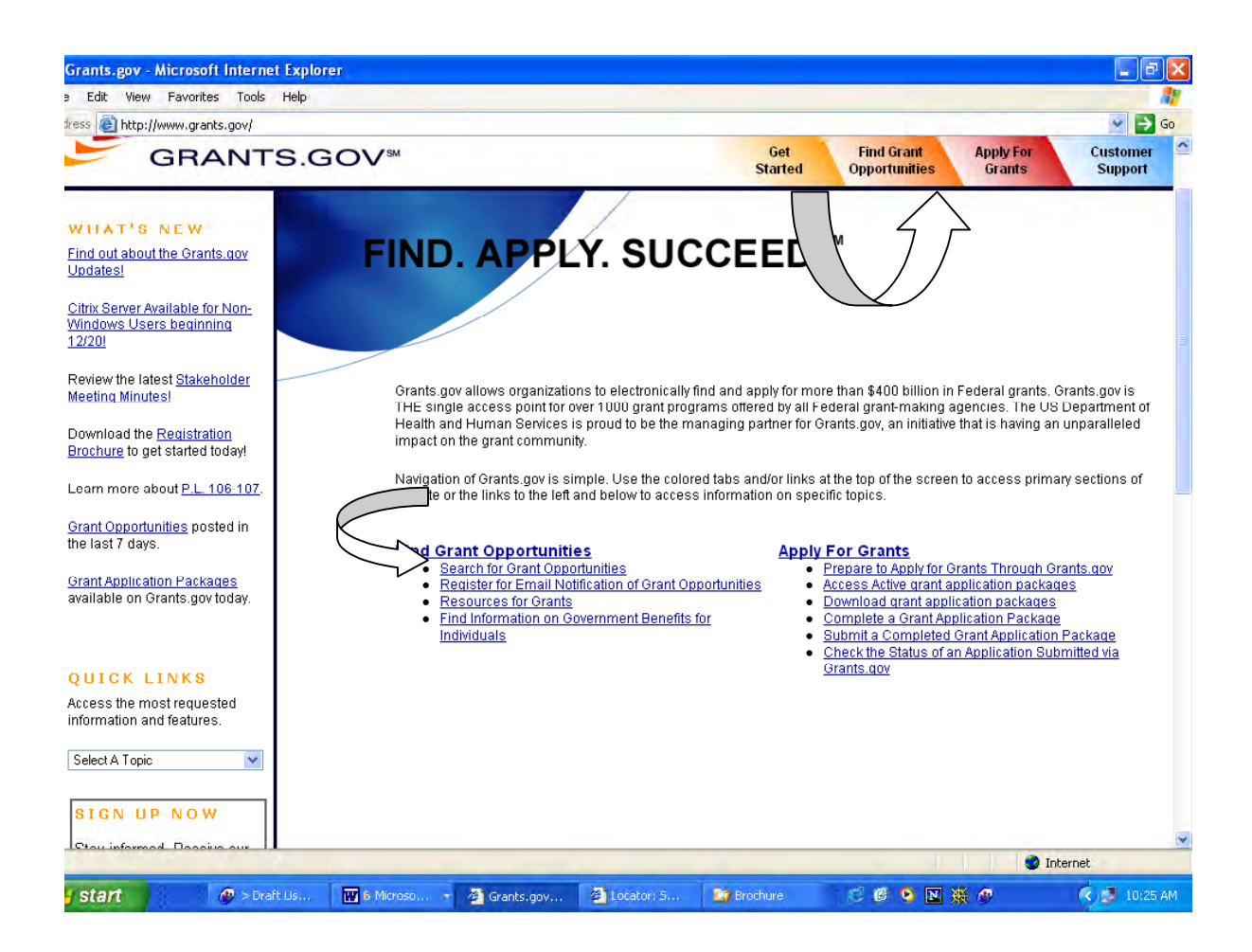

## **B. SEARCHING FOR GRANT OPPORTUNITIES**

On Grants.gov you can search for Federal Government-wide grant opportunities by topic, agency, or business area. You can search for these opportunities through a Basic Search, Browse by Category, Browse by Agency, and Advanced Search. Once you find an opportunity of interest, write down the CFDA Number, Funding Opportunity Number or Funding Category ID number. You will use this number to download a grant application package from Grants.gov.

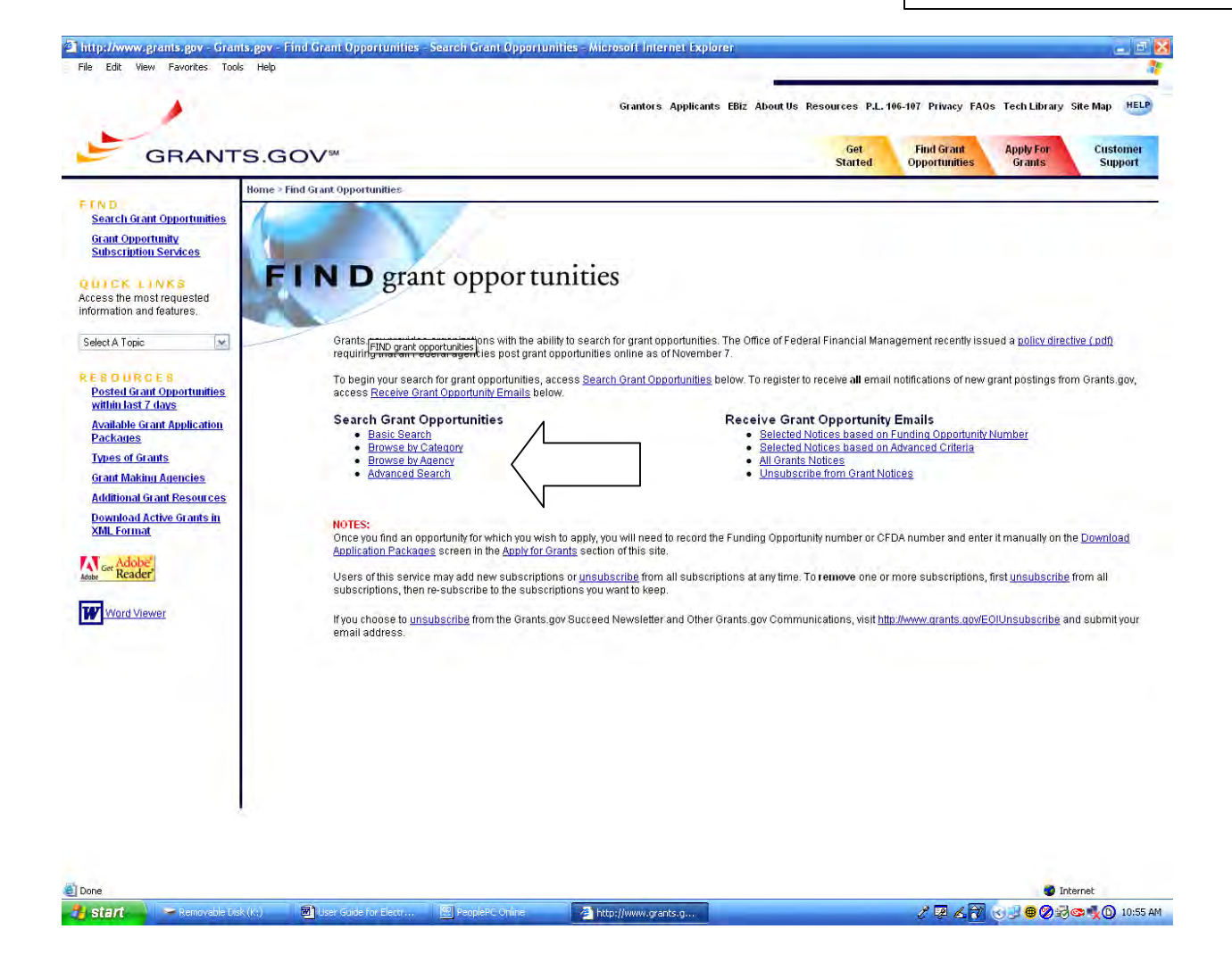

#### B1. Basic Search

Allows you to search by Keyword, Funding Opportunity Number, or CFDA Number.

To use the **Basic Search** option, follow the instructions below:

- 1. Click the Basic Search button on the Search Grant Opportunities screen.
- 2. Enter your search criteria into one of the fields below and click **Search**.

# Note: If more than one field is completed, only those opportunities meeting all the criteria will be returned.

|                                                                                         | rch/basic.do<br>Grantors Applicants FBiz Abo                                                                                                    | utilis Resources P.I. 1(                                                                       | 6.107 Privacy FAOs                                    | Tech Library S                         | ite Man HELP               |
|-----------------------------------------------------------------------------------------|----------------------------------------------------------------------------------------------------|------------------------------------------------------------------------------------------------|-------------------------------------------------------|----------------------------------------|----------------------------|
| GRANT                                                                                   | S.GOV <sup>sid</sup>                                                                                                    | Get<br>Started                                                                                 | Find Grant<br>Opportunities                           | Apply For<br>Grants                    | Customer<br>Support        |
| ALD.                                                                                    | Home > Find Grant Opportunities > Search Grant Opportunities                                                                                                    | CONT ALLO                                                                                      |                                                       |                                        | _                          |
| Search Grant Opportunities<br>Grant Opportunity<br>Subscription Services                | Search Grant Oppol<br>Basic Search Browse by Categor                                                                                                    | rtunities<br>y Browse by Agency                                                                | Advanced Sea                                          | rch                                    | Search Tips                |
| DICK LINKS<br>cess the most requested<br>prmation and features.<br>elect A Topic        | To perform a <b>basic search</b> for a grant, comple<br>"Search by CFDA Number" field; and then click<br>Access <u>Search Tips</u> for helpful search strategi<br>screen. | te the "Keyword Search"; i<br>the "Search" button belov<br>es, or click the <u>Help</u> buttor | he "Search by Fundin<br>v.<br>n in the upper right co | g Opportunity Nu<br>rner to get help w | mber"; OR the<br>vith this |
| E S D LI R C E S<br>Posted Grant Opportunities<br>within last 7 days                    | Keyword Search:                                                                                                    | Search Ti                                                                                      | ps are<br>at the end                                  | of                                     |                            |
| <u>Available Grant Application</u><br><u>Packages</u>                                   | Search by Funding Opportunity Number:                                                                                                    | this chapter                                                                                   | er.                                                   |                                        |                            |
| <u>Grant Making Agencies</u><br>Additional Grant Resources<br>Download Active Grants in | Search by CFDA Number:                                                                                                    | L                                                                                              |                                                       | ]                                      |                            |
| XML Format                                                                              | Search Clear Form                                                                                                    |                                                                                                |                                                       |                                        |                            |

- 3. To use the **Keyword Search** field, enter part or all of the text for the title of the grant you are searching for.
- 4. If you know the funding opportunity number, enter it in the Search by Funding Opportunity Number field. If you are not sure of the entire Funding Opportunity Number:

- Use an asterisk " \* " to replace one or more characters.
- Use a question mark "?" to replace one character.
- If you know the offering agency's Catalog of Federal Domestic Assistance (CFDA) number, enter it in the Search by CFDA Number field. If you are not sure of the entire CFDA number:
  - Use an asterisk "\*" to replace one or more characters.
  - Use a question mark "?" to replace one character.
- 6. To clear the **Basic Search** form, click the **Clear Form** button.

Once you have entered the necessary search criteria, click the **Start Search** button to begin the search. Your results will display on the **Search Results** screen.

#### B2. Browse By Category

Conduct a search by category such as housing, arts, environment, transportation, or social services.

Start by selecting a grant category that interests you.

To use the **Browse by Category** option, follow the instructions below:

- 1. At the **Search Grant Opportunities** screen, click the **Browse by Category** button.
- 2. Access a listing of grants by category by **clicking the title** that best describes the type of grant you are looking for. For this example **Housing** is selected.

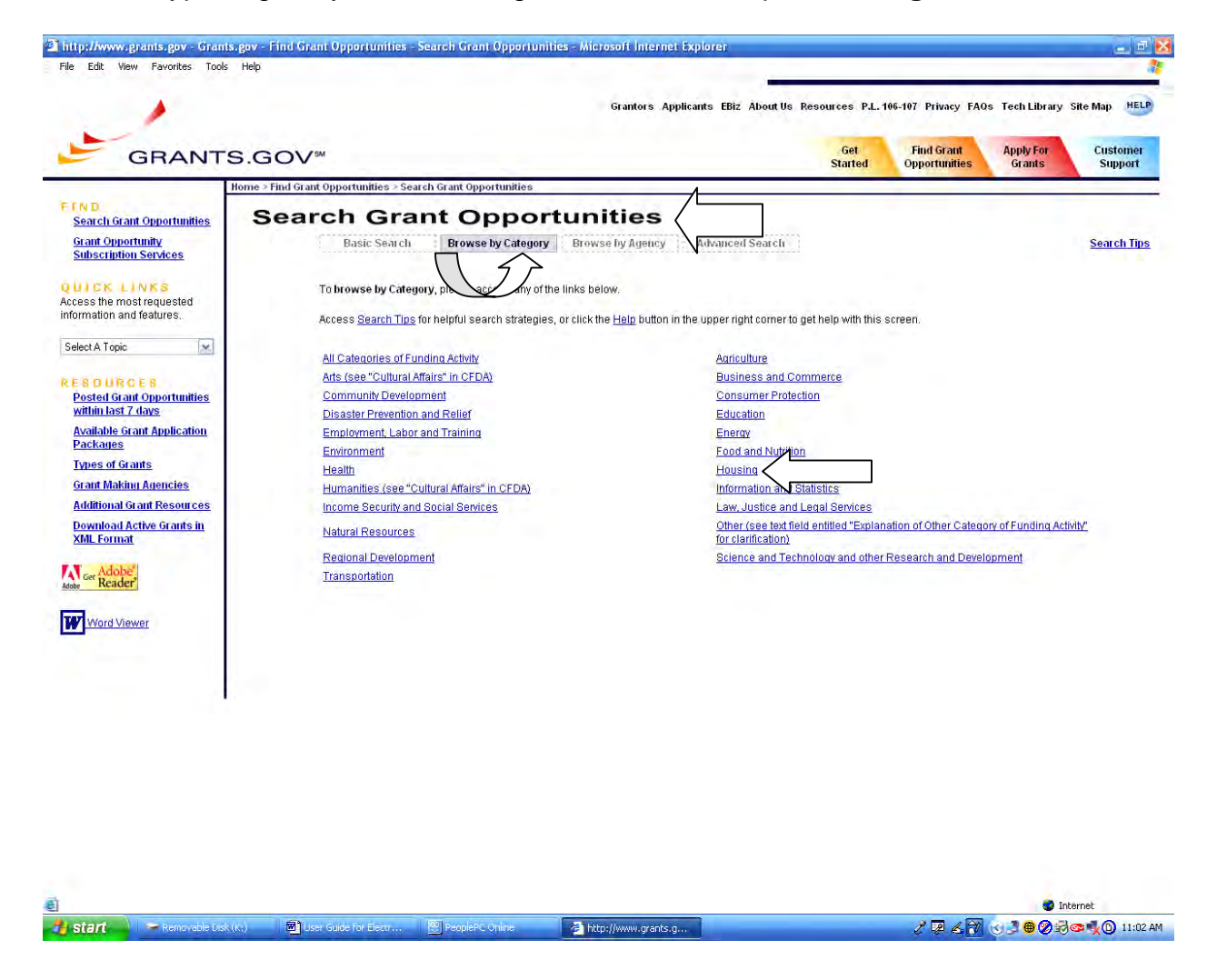

3. Your results will display a listing of grants within the category you selected on a **Search Results** screen. The following results are from the Housing Category.

|                                                                                                    |                                                 | Grantors Ap                                                                                           | plicants EBiz About Us Resources P.L. 106-107 Privacy FA | Qs Tech Library Site Map HEL         |
|----------------------------------------------------------------------------------------------------|-------------------------------------------------|----------------------------------------------------------------------------------------------------|----------------------------------------------------------|--------------------------------------|
| GRANT                                                                                                    | S.GOV                                           | ты                                                                                                    | Get Find Grant<br>Started Opportunities                  | Apply For Customer<br>Grants Support |
| IND<br>Search Grant Opportunities<br>Grant Opportunity<br>Subscription Services                                | Home > Find Gra<br>Search I<br>Sort: Close Date | nt Opportunities - Search Grant Opportunities - Search Results<br>Results<br>,Ascending <u>Sori b</u> | r Open Date                                              | <u>New Ses</u><br>Results 1-9        |
| UTCK LINKS                                                                                                    | Close Date                                      | Opportunity Title                                                                                     | Agency                                                   | Funding Number                       |
| cess the most requested                                                                                        | 04/15/2004                                      | 1990 Eacilities Grant Program                                                                         | Cepcee                                                   | LICDA ODANTS 020204-001              |
| ormation and teatures.                                                                                         | 05/13/2004                                      | Farm Labor Housing Loans and Farm Labor Housing Grante                                                | Bural Development                                        | USDA-RD-RHS-05-002                   |
| elect A Topic                                                                                                  | 05/18/2005                                      | Doctoral Dissertation Research Grant (DDRG)                                                           | US Department of Housing and Urban Development           | FR-4950-N-07                         |
|                                                                                                    | 05/10/2005                                      | Community Development Work Study Program (CDWS)                                                       | US Department of Housing and Urban Development           | FR.4950-NL08                         |
| ESOURCES                                                                                                    | 05/20/2005                                      | Housing Choice Voucher Family Self-Sufficiency                                                        | LIS Department of Housing and Urban Development          | FR-4950-N-17                         |
| Posted Grant Opportunities                                                                                     | 05/24/2005                                      | Section 811 Sunnortive Housing for Persons with Disshilities                                          | US Department of Housing and Urban Development           | FP.4050-NL20                         |
| within last 7 days                                                                                             | 12/01/2005                                      | Children Youth and Eamiliae at Rick Sustainable Community Projecte                                    | CODEparation of rodaing and orbain pevelophicit          | LISDA. GRANTS. 002005.001            |
| Available Grant Application                                                                                    | 02/18/2005                                      | AmeriCarne States and Territeriae Commetitive Grant Program                                           | Concept                                                  | CNICS ODANTS 091805-001              |
| Packages                                                                                                    | 02/10/2000                                      | AmeriCarps States and Tentiones Competitive Orant Trogram                                             | Comporation for National and Community Service           | CNCC-ORANTS-001003-001               |
| Additional Grant Resources<br>Download Active Grants in<br>XML Format                                          |                                                 | Ne                                                                                                    | ew Search                                                |                                      |
| Additional Grant Resources<br>Download Active Grants in<br>XML Format<br>Cee Adobe<br>we Reader                |                                                 | Ne                                                                                                    | w Search                                                 |                                      |
| Additional Grant Resources<br>Download Active Grants in<br>XML Format                                          |                                                 | N                                                                                                    | w Search                                                 |                                      |
| Additional Grant Resources<br>Download Active Grants in<br>XML Format<br>Reader<br>Reader                      |                                                 | N                                                                                                    | w Search                                                 |                                      |
| Additional Grant Resources<br>Download Active Grants in<br>XML Format<br>Yer Adober<br>Reader<br>Word Viewer   |                                                 | N                                                                                                    | w Search                                                 |                                      |
| Additional Grant Resources<br>Download Active Grants in<br>Mel. Format<br>Ceer Adobe<br>Reader<br>Word Viewer  |                                                 | N                                                                                                    | w Search                                                 |                                      |
| Additional Grant Resources<br>Download Active Grants in<br>KML Form at<br>Yeer Adobee<br>Reader<br>Ward Viewer |                                                 | Ν.                                                                                                    | w Search                                                 |                                      |
| Additional Grant Resources<br>Download Active Grants in<br>XML Format<br>See Adobe<br>Reader<br>Word Viewer    |                                                 | <u>N</u>                                                                                              | w Search                                                 |                                      |

#### B3. Browse By Agency

Access a list of grant opportunities by **Agency** by clicking on a **Federal Agency**.

To use the **<u>Browse by Agency</u>** option, follow the instructions below:

- 1. Click the **Browse by Agency** button on the **Search Grant Opportunities** screen.
- Access a listing of grants by Agency by clicking the name of the Agency that is offering the grant you are looking for. For this example the U.S. Department of Housing and Urban Development is selected.

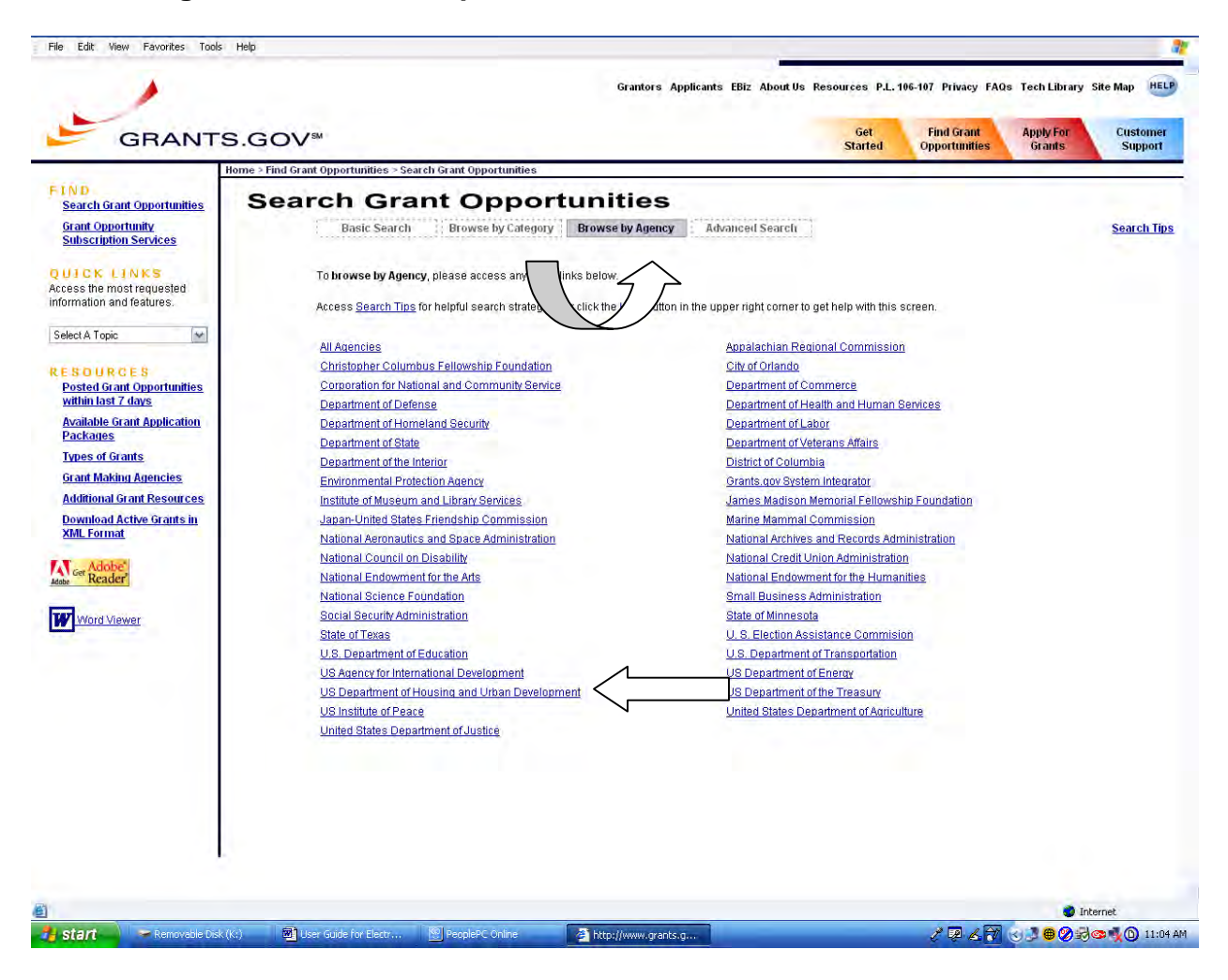

 Your search results will display a listing of grants offered by the Agency you selected on a Search Results screen. The following results are from the U.S. Department of Housing and Urban Development.

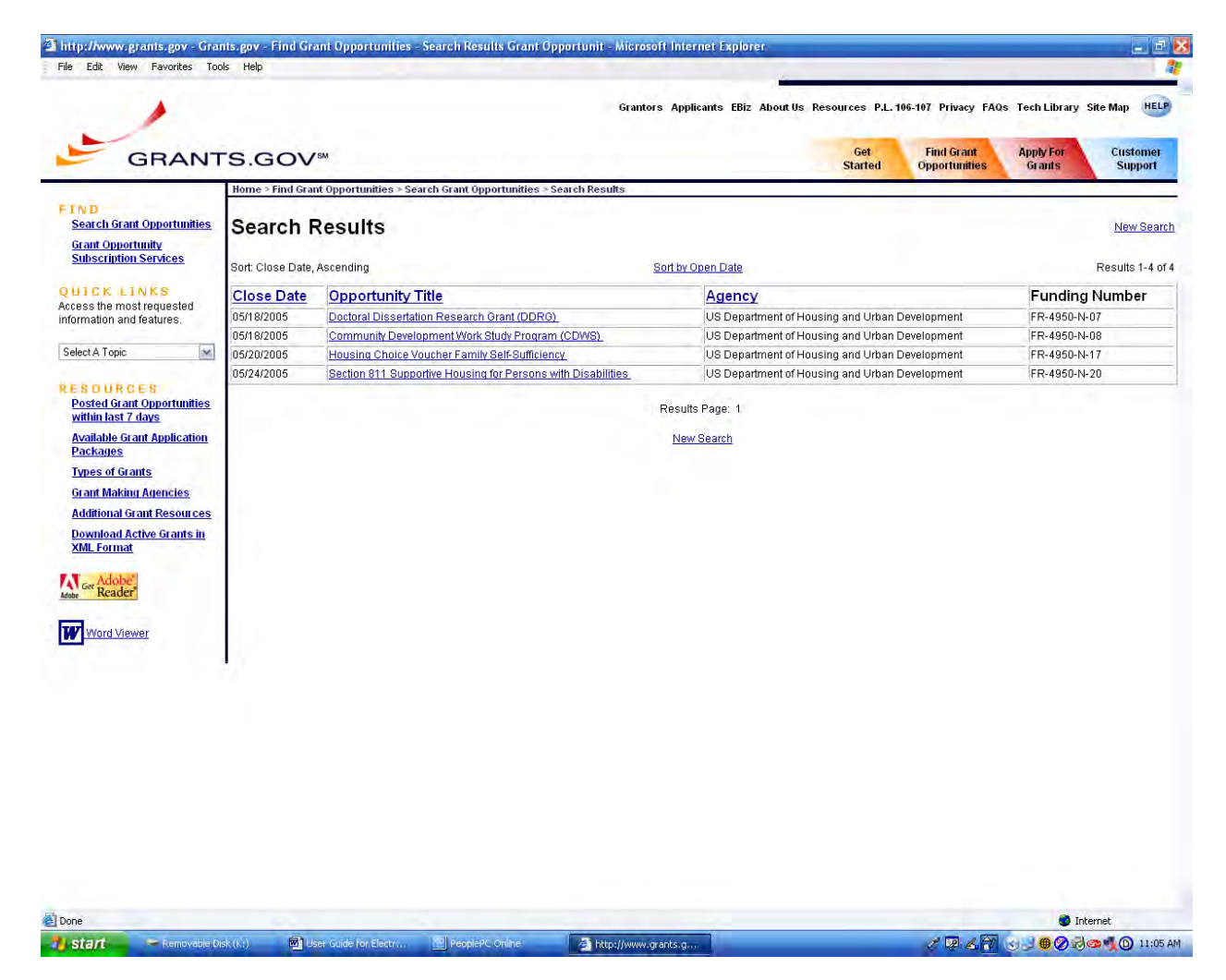

#### B4. Advanced Search

If you still have not found what you are looking for by completing the basic search or browsing, use the advanced search. This allows you to search by the following categories:

- Key word
- Open Opportunities, Closed Opportunities, Archived Opportunities
- Funding Opportunity Number
- Dates
- CFDA Number
- Funding Activity Category
- Funding Instrument Type
- Eligibility (e.g., nonprofit, State, etc.)
- Agency and SubAgency

| Q · O · N 2 6 /2 5                                                                                  | k ❷ &•≩ ⊒•                                                                                                    | <u></u>                                                                                                    |
|----------------------------------------------------------------------------------------------------|----------------------------------------------------------------------------------------------------|----------------------------------------------------------------------------------------------------|
| RESOURCES<br><u>Posted Grant Opportunities</u><br>within last 7 days<br>Available Grant Application | Reyword Search:                                                                                                    |                                                                                                    |
| Packages<br>Types of Grants<br>Grant Making Agencies                                                | Open Opportunities     Open Opportunities     Search by Funding Opportunity Number:                                                                                                    | 🗋 Archived Opportunities                                                                                                    |
| Additional Grant Resources<br><u>Download Active Grants in</u><br>XML Format<br>More Reader         | Dates to Search:                                                                                                    | To perform an advanced<br>search for a grant,<br>complete any combinations<br>of fields and click the<br><b>Search</b> button. |
| Word Viewer                                                                                         | Search by Funding Activity Category:<br>All Categories of Funding Activity<br>Agriculture<br>Arts (see "Cultural Affairs" in CFDA)<br>Business and Commerce<br>Community Development              |                                                                                                    |
|                                                                                                    | Search by Funding Instrument Type:<br>All Funding Instrument Types<br>Grant<br>Cooperative Agreement<br>Other<br>Procurement Contract                                                             | On some browsers it<br>may be necessary to<br>hold down the<br><b>CONTROL</b> or <b>SHIFT</b>                                  |
|                                                                                                    | Search by Eligibility:<br>All Eligibility: Types<br>State governments<br>County governments<br>City or township governments<br>Special district governments<br>Special district governments       | key to select multiple<br>items. You can select<br>all that apply. Mac<br>users should hold the                                |
|                                                                                                    | Search by Agency:<br>All Agencies<br>Appalachian Regional Commission<br>Christopher Columbus Fellowship Foundation<br>City of Orlando<br>Corporation for National and Community Service Select St | APPLE or SHIFT keys.                                                                                                    |
|                                                                                                    | Search Clear Form                                                                                                    |                                                                                                    |

U.S. Department of Housing and Urban Development Chapter 1 – Finding Grant Opportunities B. Searching For Grant Opportunities B4. Advanced Search To use the <u>Advanced Search</u> option, click the **Advanced Search** button on the **Search Grant Opportunities** screen and follow the instructions below.

- 1. Enter information in one or more of the fields listed and then click the **Start Search** button. You are not required to enter information in all fields before clicking the **Start Search** button.
- 2. Select whether you want to search Open Opportunities, Closed Opportunities, or Archived Opportunities in the Search In section by clicking the radio button next to the corresponding field. Open Opportunities are grant opportunities that are still available for applicants to submit applications. Closed Opportunities are opportunities that are no longer active for applicants to submit applications but are still visible within the database. Archived Opportunities are opportunities that are no longer active for applicants to submit applications.
- If you know the funding opportunity number, enter it in the Search by Funding Opportunity Number field. If you are not sure of the entire Funding Opportunity Number:
  - Use an asterisk "\*" to replace one or more characters.
  - Use a question mark "?" to replace one character.
- 4. Select the time period for which you want to search in the **Dates to Search** field.
- 5. If you know the offering agency's Catalog of Federal Domestic Assistance (CFDA) number, enter it in the Search by CFDA Number field. If you are not sure of the entire CFDA number:
  - Use an asterisk " \* " to replace one or more characters.
  - Use a question mark "?" to replace one character.
- 6. Select the funding activity category from the Search by Funding Activity Category field. If you want to select multiple items in this list, hold down the CONTROL or SHIFT key. Mac users should hold the APPLE or SHIFT key.
- 7. Select the funding instrument type from the **Search by Funding Instrument Type** field. If you want to select multiple items in this list, hold down the **CONTROL** or **SHIFT** key. Mac users should hold the **APPLE** or **SHIFT** key.
- 8. Select the opportunity eligibility from the **Search by Eligibility** field. If you want to select multiple items in this list, hold down the **CONTROL** or **SHIFT** key. Mac users should hold the **APPLE** or **SHIFT** key.
- 9. Select the offering agency from the **Search by Agency** field. If you want to select multiple items in this list, hold down the **CONTROL** or **SHIFT** key.
- 10. If you would like to include a sub agency in your search, click the **Select Sub Agencies** button to display a **Search by Sub Agency** field. Select the desired **Sub Agency** from the list. If you want to select multiple items in this list, hold down the **CONTROL** or **SHIFT** key. Mac users should hold the **APPLE** or **SHIFT** key.

The results below are from a search using **Keyword – Housing, Archived Opportunities, All Days, Housing Category, Grant Funding Instrument Type, All Eligibility Types, and Agency - U.S. Department of Housing and Urban Development.** 

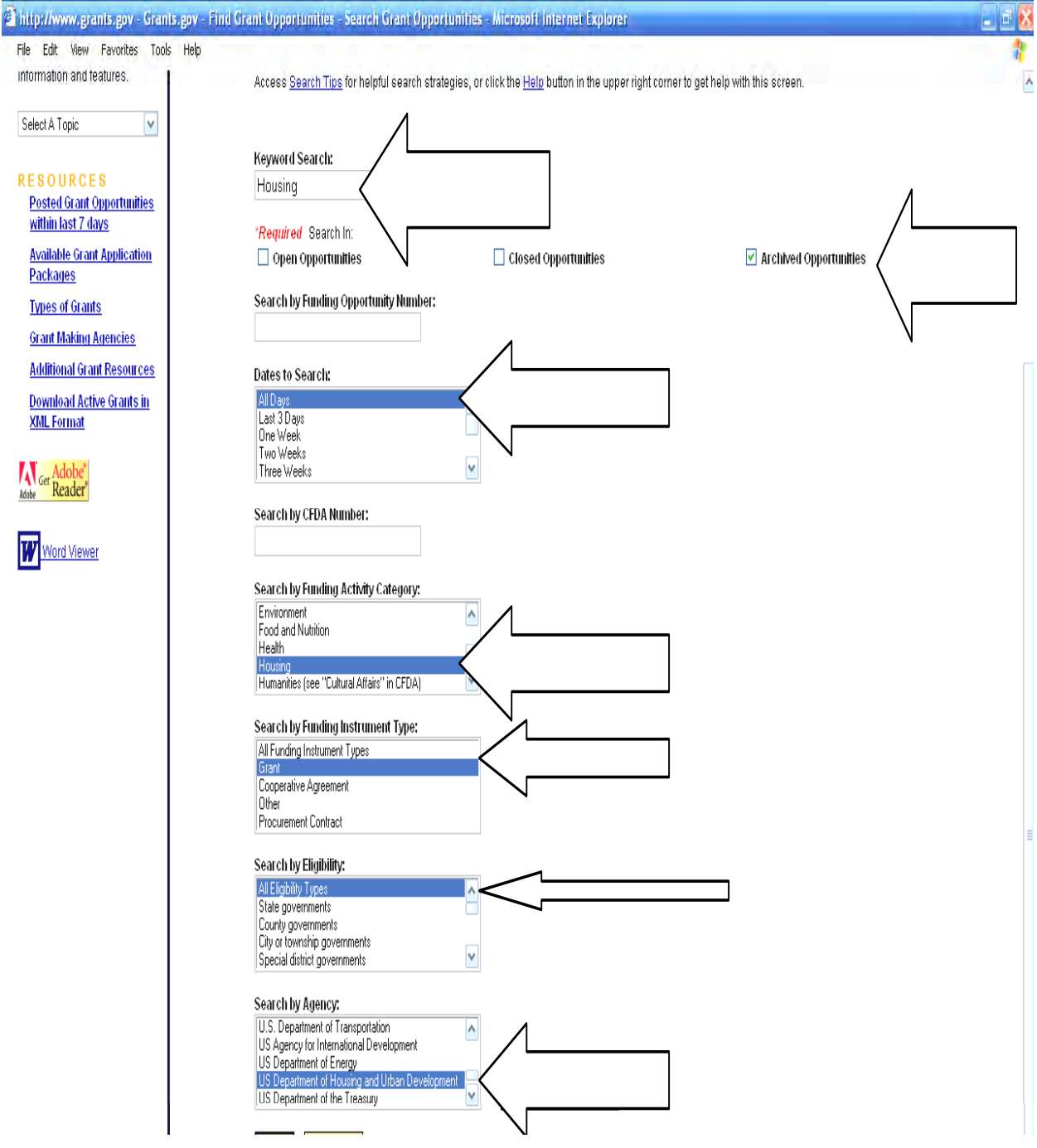

U.S. Department of Housing and Urban Development Chapter 1 – Finding Grant Opportunities B. Searching For Grant Opportunities B4. Advanced Search

|                       |                                                                                                    | at the second second second second second second second second second second second second second second second | y Site Map                 |
|-----------------------|----------------------------------------------------------------------------------------------------|----------------------------------------------------------------------------------------------------|----------------------------|
| ANTS.GO               | Get Starter                                                                                                    | Find Grant Apply For<br>d Opportunities Grants                                                                  | Custome<br>Support         |
| tices<br>sort: Releva | I Grant Opportunities > Search Grant Opportunities > Search Results<br><b>h Results</b><br>nce, Descending <u>Sort by Open Date</u> |                                                                                                    | New Sea<br>Results 1-20 of |
| Close<br>Date         | Opportunity Title                                                                                                    | Agency                                                                                                    | Funding<br>Number          |
| 05/20/2005            | Housing Choice Voucher Family Self-Sufficiency Program Coordinator                                                                  | US Department of Housing and<br>Urban Development                                                               | FR-4950-N-17-<br>REPOST    |
| 07/29/2005            | Revitalization of Severty Distressed Public Housing HOPE VI Revitalization Grants                                                   | US Department of Housing and<br>Urban Development                                                               | FR-4982-N-01               |
| es 05/20/2005         | Housing Choice Voucher Family Self-Sufficiency                                                                                      | US Department of Housing and<br>Urban Development                                                               | FR-4950-N-17               |
| <u>n</u> 06/22/2004   | HOUSING CHOICE YOUCHER FAMILY SELF-SUFFICIENCY PROGRAM COORDINATORS                                                                 | US Department of Housing and<br>Urban Development                                                               | FR-4900-N-30               |
| 06/09/2005            | Housing Opportunities for People with AIDS (HOPWA)                                                                                  | US Department of Housing and<br>Urban Development                                                               | FR-4950-N-14               |
| 02/01/2005            | Revitalization of Severely Distressed Public Housing; HOPE VI Revitalization Grants                                                 | US Department of Housing and<br>Urban Development                                                               | FR-4921-N-01-<br>HOPE-VI   |
| 07/18/2005            | Public Housing Graduation Incentive Bonus Program                                                                                   | US Department of Housing and<br>Urban Development                                                               | FR-4984-N-01               |
| 05/24/2004            | Rural Housing and Economic Development                                                                                              | US Department of Housing and<br>Urban Development                                                               | FR-4932-N-01               |
| 05/17/2005            | Rural Housing and Economic Development (RHED)                                                                                       | US Department of Housing and<br>Urban Development                                                               | FR-4950-N-34               |
| 06/06/2005            | Fair Housing Initiatives Program Private Enforcement Initiative (PEI)                                                               | US Department of Housing and<br>Urban Development                                                               | FR-4950-N-18A              |
| 06/14/2005            | Lead Hazard Reduction Demonstration Grant Program                                                                                   | US Department of Housing and<br>Urban Development                                                               | FR-4950-N-30               |
| 06/06/2005            | Fair Housing Initiatives Program - Fair Housing Organizations Initiative (FHOI)                                                     | US Department of Housing and<br>Urban Development                                                               | FR-4950-N-18B              |
| 09/07/2005            | HOPE VI Main Street.                                                                                                    | US Department of Housing and<br>Urban Development                                                               | FR-4962-N-01               |
| 06/17/2004            | Public Housina Neighborhood Networks                                                                                                | US Department of Housing and<br>Urban Development                                                               | FR-4900-N-32               |
| 06/27/2005            | Housing Counseling Program.                                                                                                    | US Department of Housing and<br>Urban Development                                                               | FR-4950-N-05               |
| 07/25/2005            | ROSS Homeownership Supportive Services                                                                                              | US Department of Housing and<br>Urban Development                                                               | FR-4950-N-22               |
| 06/08/2005            | ROSS-Homeownership Supportive Services                                                                                              | US Department of Housing and<br>Urban Development                                                               | FR-4950-N-220              |
| 07/06/2005            | ROSS-Service Delivery Models Elderly/Disabled                                                                                       | US Department of Housing and<br>Urhan Development                                                               | FR-4950-N-22E              |

- 11. To clear the **Advanced Search** form, click the **Clear Form** button.
- 12. Once you have entered in the necessary search criteria, click the **Search** button to begin the search.

*Note:* Once you find an opportunity you wish to apply for you will need to record the Funding Opportunity Number or CFDA Number and enter it manually.

# C. RECEIVE GRANT OPPORTUNITY EMAILS

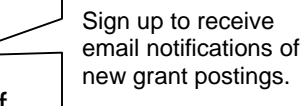

On Grants.gov you can subscribe to receive email notifications of new grant postings by selecting **Grant Opportunity Subscription** 

**Services**. When you sign up for this service, Grants.gov will automatically notify you via email when a new grant has been posted.

To subscribe:

- Click **FIND GRANT OPPORTUNITIES** at the top of any screen on Grants.gov.
- Next click <u>RECEIVE GRANT OPPORTUNITY EMAILS</u>.

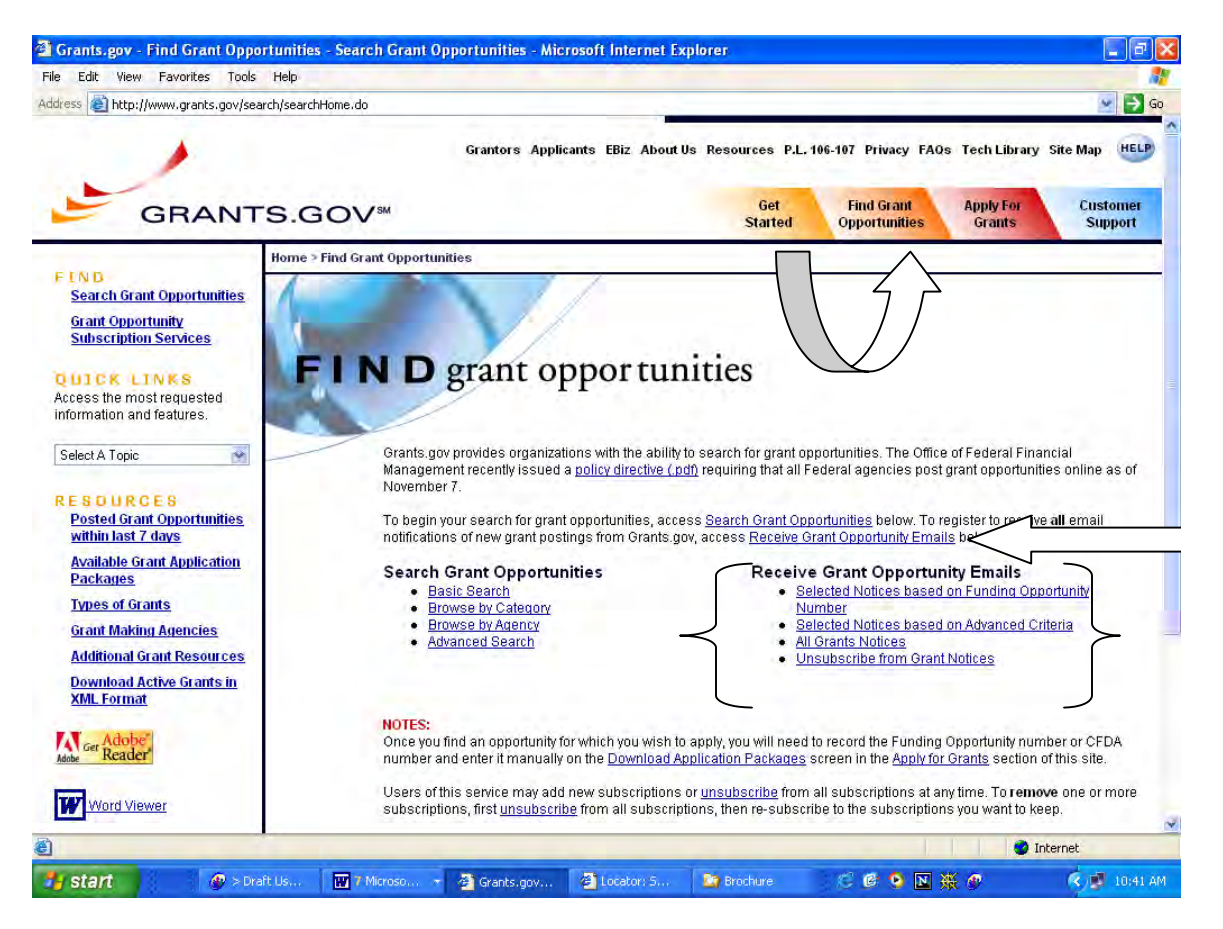

You can receive email notifications of grant opportunities grouped in the following ways:

- Register to receive Selected Notices based on Funding Opportunity Number.
- Register to receive Selected Notices based on Advanced Criteria.
- Register to receive All Grant Notices (You can choose to receive all grant notices or limit your selection).

If you click on **Select Notices based on Advanced Criteria** you can receive notices based on the following criteria:

By Funding Opportunity Number By Category of Funding Activity By Funding Instrument Type By Eligible Applicant Types (e.g., Nonprofit, State, etc.) By CFDA Number By Agency and Sub Agencies

| G · O · 🖹 🖻 🟠 🔎 📩                                               | 🛛 🙆 🍃 🔄                                                                                                    | A.                                                           |
|-----------------------------------------------------------------|----------------------------------------------------------------------------------------------------|--------------------------------------------------------------|
| Grant Making Agencies                                           | *Required                                                                                                    |                                                              |
| Additional Grant Resources Download Active Grants in XML Format | Notes On some browsers, it may be necessary to hold down the CONTROL, API<br>(Please choose all that apply)                                                            | PLE, or SHIFT key to select multiple items                   |
|                                                                 | Funding Opportunity Number:                                                                                                    |                                                              |
| Adobe Get Reader                                                | Select Category of Funding Activity:                                                                                                    |                                                              |
| Word Viewer                                                     | Agriculture<br>Arts (see "Cultural Affairs" in CFDA)<br>Business and Commerce<br>Community Development                                                                 | On some browsers, it<br>may be necessary to<br>hold down the |
|                                                                 | Select Funding Instrument Type:                                                                                                    | CONTROL or SHIFT                                             |
|                                                                 | All Funding Instrument Types<br>Grant<br>Cooperative Agreement                                                                                                    | key to select multiple items. You can                        |
|                                                                 | Procurement Contract                                                                                                    | select all that apply.                                       |
|                                                                 | Select Eligible Applicants:                                                                                                    | hold the <b>APPLE</b> or                                     |
|                                                                 | All Eligibility Types<br>State governments<br>County governments<br>Dity or township governments<br>Special detrict overgements                                        | SHIFT keys.                                                  |
|                                                                 | CFDA Number:                                                                                                    |                                                              |
|                                                                 | Select Agency:                                                                                                    |                                                              |
|                                                                 | Appalachian Regional Commission<br>Christopher Columbus Fellowship Foundation<br>City of Orlando<br>Corporation for National and Community Service Select Sub Agencies |                                                              |
|                                                                 | Subscribe to Mailing List Clear Form                                                                                                    |                                                              |
|                                                                 |                                                                                                    |                                                              |
|                                                                 |                                                                                                    |                                                              |

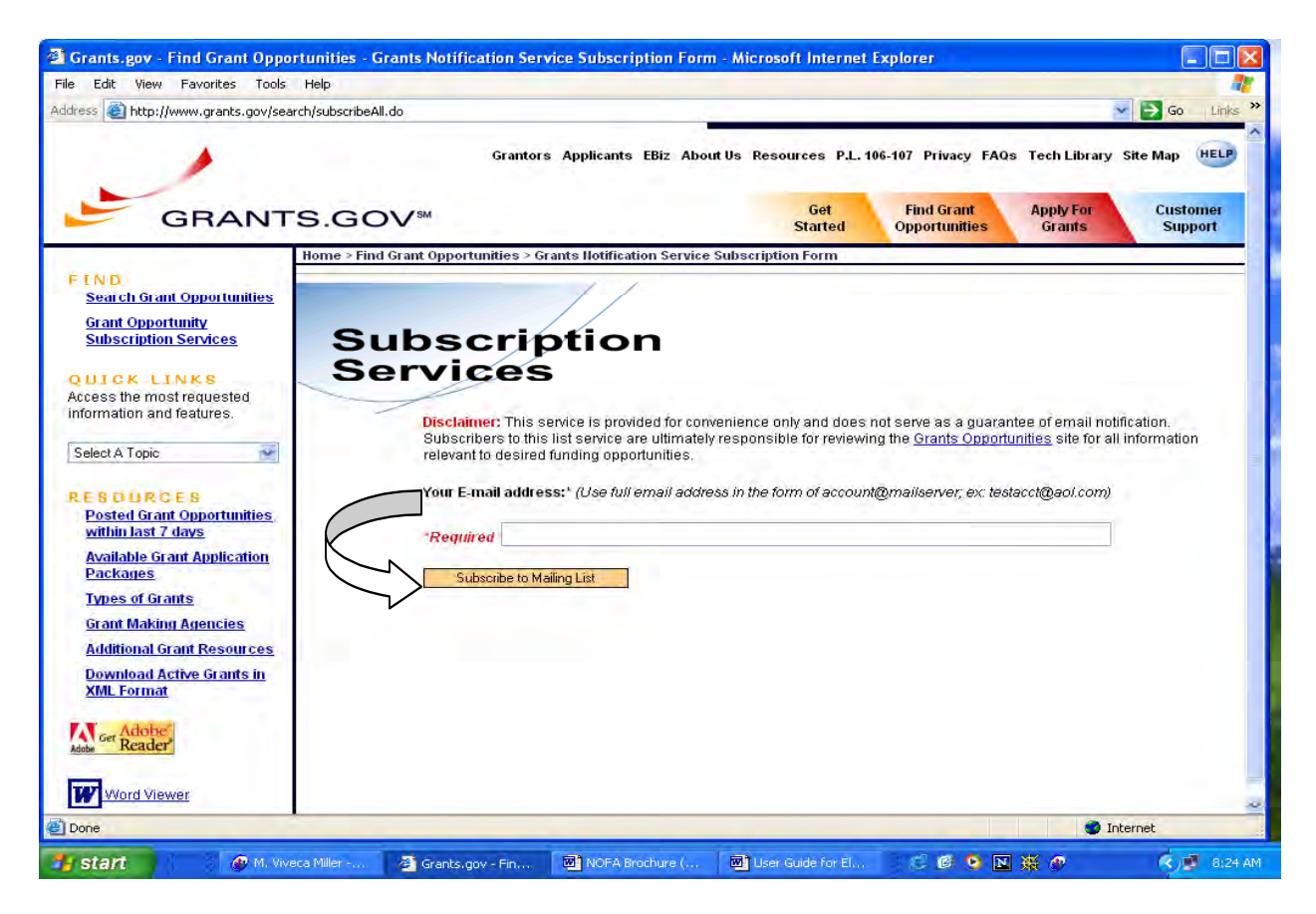

After you select the criteria, click on Subscribe to Mailing List.

### D. UNSUBSCRIBING FROM GRANT NOTIFICATIONS

To unsubscribe from email notifications:

- Click Find Grant Opportunities at the top of any screen on Grants.gov.
- Next click <u>Unsubscribe from Grant Notices</u>.
- This will take you to the Federal Grant Service Unsubscription Form.

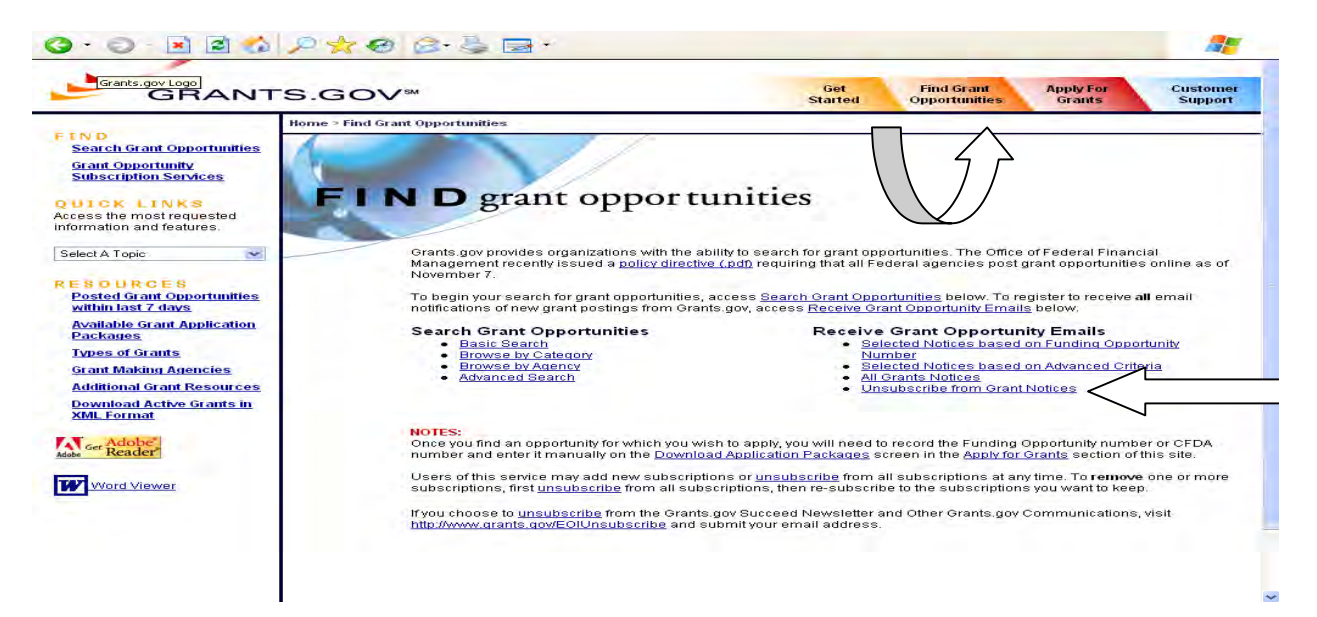

 Enter your complete email address and click on Unsubscribe from Mailing List.

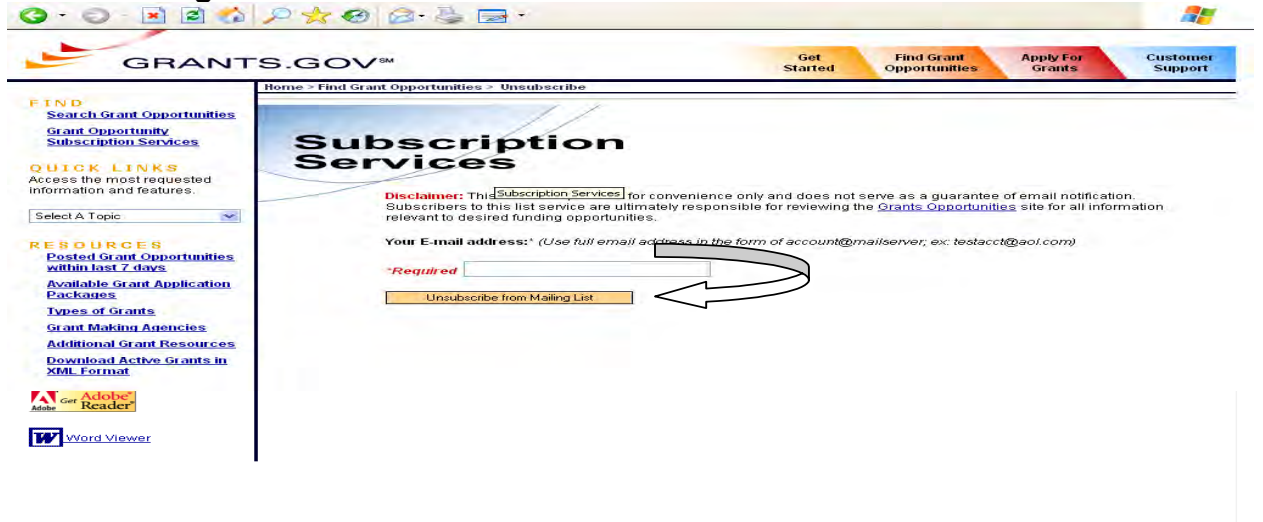